## Uploading Private Non-OPI-Accredited School Students to Match Eligible Programs in DCA

Private School student lists may be matched up to eligibility source programs in DCA.

This upload matches a list of private school students to referrals from SNAP, TANF, foster care, FDPIR and Medicaid programs and provides a report that lists any matches as well as the referral source.

✓ Upload student data to perform direct certification match.

1

- There is a template to download for the upload. It is new as of February 2024. It includes parent contact and address information to use for Summer-EBT benefit issuance. You must use this version of the template.
- Access the upload on your site page.

## Steps:

- 1. Go to the 'Sites' Menu
- 2. Select the name of the private school site(s)
- 3. Click the upload button

|                   |               | Home Studen        | ts • Eligidili    | ty Sources -      | Sponsor | s <mark>Sites</mark> | керопз     | Settings -     | 🕩 Sig |
|-------------------|---------------|--------------------|-------------------|-------------------|---------|----------------------|------------|----------------|-------|
|                   |               | F                  |                   |                   |         |                      |            |                |       |
| School Code       | 9331          | Sponsor            | 9187 Sacred       |                   |         |                      |            |                |       |
| Site Name         | Sacred Heart  |                    | Heart School      |                   |         |                      |            |                |       |
|                   | Elem          | Data Source        | MAPS              |                   |         |                      |            |                |       |
| Phone             | (406) 234-    | Site Type          | Private           |                   |         |                      |            |                |       |
|                   | 3850          | Classification     | Private - Non-    |                   |         |                      |            |                |       |
| Fax               |               |                    | Profit            |                   |         |                      |            |                |       |
| County            | Custer        | Participation      | Participate in    |                   |         |                      |            |                |       |
| Mailing Address   | 519 N. Center |                    | Regular           |                   |         |                      |            |                |       |
| City              | MilesCity     |                    | Program           |                   |         |                      |            |                |       |
|                   |               | NCES               |                   |                   |         |                      |            |                |       |
| Idents Student Up | loads         |                    |                   |                   |         |                      |            |                |       |
|                   |               |                    |                   |                   |         |                      |            | Search for     |       |
| tate ld ▼ ↓† Lo   | ocal Id ▼     | ↓↑ Name ▼ ↓≟ DOB ▼ | <b>↓</b> ↑ Gender | ▼ ↓† Gra          | ade 🔻   | ↓† Enrollme          | nt Start 🔻 | J↑ DC Source ▼ |       |
|                   |               |                    | No data a         | vailable in table |         |                      |            |                |       |
|                   |               |                    |                   |                   |         |                      |            |                |       |

- 4. Follow the steps/instructions on the page that appears.
  - Download the Private School Student import template. There is a new one as of 2/22/2024.
  - Populate the template with enrolled student data for this school site and save.
  - Remember where you saved it. 😊
  - Upload the saved populated student data by choosing the file location and click 'upload'.

| Hom                                                            | e Students -                | Eligibility Sources -                        | Sponsors       | Sites | Reports                      | Settings -                 | 🗭 Sign Out |
|----------------------------------------------------------------|-----------------------------|----------------------------------------------|----------------|-------|------------------------------|----------------------------|------------|
| 9331 - Sacred Heart Elem Upload Students                       |                             |                                              |                |       |                              |                            |            |
| Upload Private School Students to match against DC             | A Referrals                 |                                              |                |       |                              |                            |            |
| Step 1 Download the Private School Student import template.    | Step 2 Pop                  | oulate the template.                         |                | St    | tep 3 Uploa                  | ad the populated template. |            |
| Download a copy of the Private School Student import template. | Populate the sent to you fr | template with the unmatche<br>om the school. | d Student data | U     | oload your po<br>Choose File | pulated template here:     | Upload     |
|                                                                |                             |                                              |                |       |                              |                            |            |

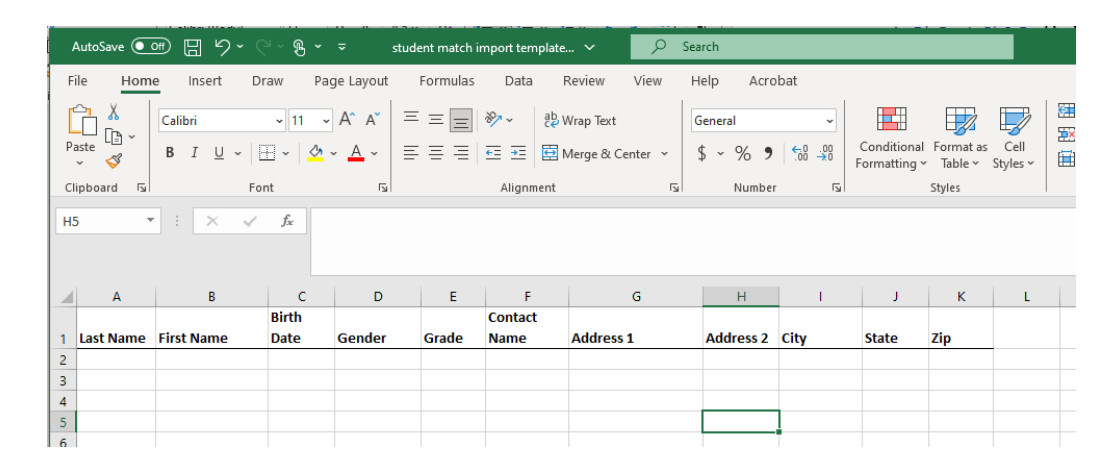

- 5. Repeat this process for each separate private school site (repeat steps 1-4).
- 6. The match process will run over night and may be retrieved the next day. However, you can view the status of your upload as soon as you complete the upload steps.
  - Select the 'Student Uploads' tab for the selected site.
  - The Type of file is listed, followed by Status, user that uploaded the file, date/time it was uploaded, a link to the file itself, and a row count. Row count should match the number of students you uploaded.
  - If it fails, you see Load failed. If you hover over the 'i' icon, you'll see the error message. You're likely using an incorrect template, or you are missing required data. You must correct your data and re-upload.
  - Once you have a successful load, the Student Uploads tab will display the status as 'waiting to match' until the process has completed the next day.

|                                                           | 00                                                                                                | Hor                                            | ne Students <del>-</del> E                                                     | Eligibility Sources -                                                                                           | Sponsors Sites | Reports                                      | (+ Sig    |
|-----------------------------------------------------------|---------------------------------------------------------------------------------------------------|------------------------------------------------|--------------------------------------------------------------------------------|----------------------------------------------------------------------------------------------------|----------------|----------------------------------------------|-----------|
| 9366 - Trini                                              | ty Lutheran So                                                                                    | chool                                          |                                                                                |                                                                                                    |                |                                              |           |
| School G<br>Site N<br>Pi<br>Co<br>Mailing Add<br>Students | Code 9366   ame Trinity Lt   totone (406) 69   Fax Yellowstr   unty Yellowstr   S202 Bei Billings | utheran School<br>7-7181<br>one<br>lvedere Ave | Sponsor<br>Data Source<br>Site Type<br>Classification<br>Participation<br>NCES | 9245 Trinity Lutheran<br>School<br>MAPS<br>Private<br>Private - Non-Profit<br>Participate in Regular<br>Program |                |                                              |           |
| Student Uple                                              | ads                                                                                               |                                                |                                                                                |                                                                                                    |                |                                              |           |
| Туре                                                      | Status                                                                                            | Uploaded By                                    |                                                                                | Uploade                                                                                                    | d On Fi        | e                                            | Row count |
| Private School                                            | waiting to match                                                                                  | h dca9 - Test09, D0                            | CA ( KLarsen2@mt.gov 🖂                                                         | ) 2/20/2024                                                                                                    | 4 5:27:24 PM   | Private match Butte Trinity Lutheran.xlsx 🕏  | 1         |
| Private School                                            | waiting to match                                                                                  | h dca9 - Test09, D0                            | CA ( KLarsen2@mt.gov 🖂                                                         | ) 2/20/2024                                                                                                    | 4 5:24:10 PM   | Private match Butte Trinity Lutheran.xlsx 🕅  | 1         |
| Private School                                            | waiting to match                                                                                  | h cp3321 - Draur, E                            | Bitsey ( BDraur@mt.gov 🖂                                                       | 3) 2/15/2024                                                                                                    | 4 3:58:53 PM   | student match import templatev2.xlsx 🔀       | 0         |
| Private School                                            | Load failed 0                                                                                     | cp3321 - Draur, E                              | Bitsey ( BDraur@mt.gov 🖂                                                       | 3) 2/15/2024                                                                                                    | 4 3:55:11 PM   | DCAUploadedstudentmatchimportJan24.xlsx 🕅    | 0         |
| Private School                                            | Complete                                                                                          | cp3345 - Larsen,                               | Kelley ( klarsen2@mt.gov                                                       | 2/9/2024                                                                                                    | 11:21:37 AM    | student match import templatev2(2)(1).xlsx 🔀 | 322       |

- 7. Return the following day to see the completed report.
  - Select the 'Student Uploads' tab for the selected site.
  - The Type of file is listed, followed by Status, user that uploaded the file, date/time it was uploaded, a link to the file itself, and a row count.
  - Click on the "Complete" link to pull up the report. You'll see a report like the one below with student data in it.

|       | 2                | Sc.          | Re         | Home           | Student           | s - 6       | igibility Source   | es - Sponsor             | s Sites P                     | teports                      |                                  |                 |         | in Sign Out      |
|-------|------------------|--------------|------------|----------------|-------------------|-------------|--------------------|--------------------------|-------------------------------|------------------------------|----------------------------------|-----------------|---------|------------------|
| 181 • | 1366 - Trinity L | utheran Scho | of Student | s uploade      | ed by Larser      | n, Kolley c | an 2/9/2024 1      | 1.21:37 AM               |                               |                              |                                  |                 |         | 4                |
| First | Last             | Birth Dete   | Gender (   | DC<br>Grade So | A D<br>urce ID IC | CA State    | DCA Case<br>Number | DCA Current<br>DC Source | DCA Current D<br>Source Start | C DCA Earliest SY<br>Program | OCA Earliest SY<br>Program Start | Contact<br>Name | Address | S-EBT<br>Opt Out |

- DCA will provide any information it has on a student that you did not enter in the template.
- You provided First Name, Last Name, Birth Date, Gender, Grade, Contact Name, and Contact Address.
- The batch job looks for student matches and displays, if found:
  - DCA Source ID: This is the referral; ID associated with the current DC referral linked to this student. It could be SNAP, TANF, Medicaid, FDPIR, or Foster Care.
  - DCA State ID: This is the ID assigned by the state's student information system if the student was previously at a state-accredited school. If it is blue, it is a link, and you can click on it to view the student detail record.
  - DCA Case Number: This is the case number associated with the current DC referral linked to this student. It could be SNAP, TANF, Medicaid, FDPIR, or Foster Care.
  - DCA Current DC Source: This is the current source of direct certification for the student SNAP, TANF, Medicaid, FDPIR, or Foster Care. There is a hierarchy for direct cert. SNAP trumps all, then TANF, FDPIR, Foster Care, Medicaid

Free, Medicaid Reduced. For example, if a student is first certified for the school year as foster care and is linked to an active SNAP program, the current DC source is SNAP. It doesn't matter in what order the programs become active; the hierarchy automatically populates this report.

- DCA Current DC Source Start: This is the program start date of the current DC source.
- DCA Earliest SY Program: This is the program that first directly certified the student for this school year.
- DCA Earliest SY Program Start: This is the date the earliest program for the school year was active. For example, if the TANF program has been open since November of 2014 and never closed, the student would have a DC start date for the school year of the first day of school. If it started October 9<sup>th</sup> of the current school year, the direct certification for free meals for the year has a start date of October 9<sup>th</sup>. If a SNAP active program comes in from DPHHS, the start date for DC remains the same; the earliest SY source remains TANF, but the current source will be SNAP.
- S-EBT Opt Out: This checkbox will be used by the State Agency to mark students that wish to opt out of the S-EBT benefit program. It is visible, but not editable, to sponsors. There will be a hover over message for any checkbox that has been checked or unchecked with details about the change. If a parent wants to opt a student(s) out, the parent needs to contact the S-EBT Hotline at (406) 444-0044 or email S-EBT@mt.gov.